## NOUVELLES ATTRIBUTS DU SERVICE ADRESSECOMPLÈTE

Marche à suivre pour ajouter des données Commercial/Résidentiel et Unités multiples avec votre service AdresseComplète.

Ce guide fournit des directives sur la façon d'ajouter des champs Commercial/Résidentiel (AC ILRC) et Unités multiples (AC UM) à votre intégration AdresseComplète standard.

## 1. À l'aide du lien de scénario avec la clé fournie pour la cartographie :

Consultez les directives suivantes si vous utilisez les fenêtres de configuration accessibles sur votre site Web :

a. Reportez-vous à l'étape 7 de votre guide de configuration à postescanada.ca/pca/support/guides/

| Nom                                                                                                 | Prénom                    |                        | N                                                                                                 | om de famille                             |         |     |                                                   |
|----------------------------------------------------------------------------------------------------|---------------------------|------------------------|---------------------------------------------------------------------------------------------------|-------------------------------------------|---------|-----|---------------------------------------------------|
| Adresse                                                                                             | Ligne 1                   |                        |                                                                                                   |                                           |         |     |                                                   |
|                                                                                                    | Linge 2                   |                        |                                                                                                   |                                           |         |     |                                                   |
|                                                                                                    | Ville                     |                        |                                                                                                   |                                           |         |     |                                                   |
|                                                                                                    | Province                  |                        |                                                                                                   |                                           |         |     |                                                   |
|                                                                                                    |                           |                        |                                                                                                   |                                           |         |     |                                                   |
| Adresse Complète -                                                                                  | Setup                     |                        |                                                                                                   |                                           |         |     |                                                   |
| Adresse Complète -<br>ites correspondre                                                             | Setup<br>vos champ        | os d'ac                | lresse à nos va                                                                                   | leurs d'adresse.                          |         |     |                                                   |
| Adresse Complète -<br>ites correspondre<br>s champs                                                 | Setup<br>vos champ        | os d'ac                | íresse à nos va<br>Nos champs                                                                     | leurs d'adresse.                          |         |     | Туре                                              |
| Adresse <i>Complète</i> -<br>ites correspondre<br>s champs<br>gne1                                  | Setup<br>vos champ        | os d'ac                | lresse à nos va<br>Nos champs<br>- Ligne 1                                                        | leurs d'adresse.<br>•                     | ٢       |     | Type                                              |
| AdresseComplète -<br>lites correspondre<br>s champs<br>gne1<br>gne2                                 | Setup<br>vos champ        | os d'ac                | lresse à nos va<br>Nos champs<br>- Ligne 1<br>- Ligne 2                                           | leurs d'adresse.<br>•<br>•                | 000     |     | Type Recherche Remplir                            |
| AdresseComplète -<br>ites correspondre<br>s champs<br>gne1<br>gne2<br>ille                          | Setup<br>vos chamt        | os d'ac<br>R<br>R<br>R | lresse à nos va<br>Nos champs<br>- Ligne 1<br>- Ligne 2<br>- Ville                                | leurs d'adresse.<br>•<br>•                | 0000    | ••• | Type Recherche Remplir Préserver                  |
| AdresseComplète -<br>ites correspondre<br>s champs<br>gne1<br>gne2<br>lle<br>rovince                | Setup<br>vos champ<br>var | os d'ac                | resse à nos va<br>Nos champs<br>- Ligne 1<br>- Ligne 2<br>- Ville<br>- Province                   | leurs d'adresse.<br>*<br>*<br>*           | 0 0 0   |     | Type C Recherche Remplir Préserver Pays           |
| Adresse Complète<br>ites correspondre<br>s champs<br>gne 1<br>gne 2<br>ille<br>rovince<br>sdepostal | Setup<br>vos champ        | s d'ac                 | Iresse à nos va<br>Nos champs<br>- Ligne 1<br>- Ligne 2<br>- Ville<br>- Province<br>- Code postal | leurs d'adresse.<br>•<br>•<br>•<br>•<br>• | 0 0 0 0 |     | Type<br>Recherche<br>Remplir<br>Préserver<br>Pays |

b. Pour ajouter de nouvelles attributs, cliquez sur « D'ajouter un nouveau champ ». Sélectionnez le champ que vous voulez et saisissez manuellement la valeur à cartographier.
 <u>Remarque : pour ajouter de nouvelles valeurs avec succès, vous devrez ajouter des accolades ouvrante et fermante { } avant et après le nom du champ.</u>

| Faites correspondre v | os champs d'adress   | e à nos valeurs d'a | dresse. |   |  |   |
|-----------------------|----------------------|---------------------|---------|---|--|---|
| Vos champs            | Nos                  | champs              |         |   |  |   |
| chercher              | * 🖳 ct               | amp de recherche    | • 😣     |   |  |   |
| ligne1                | • R L                | gne 1               | • 😣     |   |  |   |
| ligne2                | • R Li               | jne 2               | • 😣     |   |  |   |
| ville                 | ▼ 🕞 vi               | lle                 | • 😣     |   |  |   |
| province              | * 🕞 Pr               | ovince              | • 😣     |   |  | _ |
| code-postal           | • R Co               | de postal           | • 😣     |   |  |   |
| pays                  | v 🕞 Pa               | ys                  | • Ø     |   |  |   |
| ac_um                 | • R {/               | cUm}                | • 😣     |   |  |   |
| ac_ilrc               | • R {/               | cIlrc}              | • 😣     |   |  |   |
|                       | D'ajouter un nouveau | champ               |         | _ |  |   |
|                       | _                    |                     |         |   |  |   |
| Annuler               |                      |                     | Terminé |   |  |   |

## 2. À l'aide du script pour configurer une nouvelle valeur sur le site Web

Consultez les directives suivantes si vous voulez ajouter des valeurs à cartographier sur votre page et créer un nouveau contrôle **pca.Address**.

- a. Reportez-vous au guide de configuration avancée : www.postescanada.ca/pca/support/guides/advanced/
- b. Ajoutez le script suivant à votre code :

```
<script type="text/javascript">
       var fields = [
           { element: "chercher", field: "chercher", mode: pca.fieldMode.SEARCH },
           { element: "ligne1", field: "ligne1", mode: pca.fieldMode.POPULATE },
           { element: "ligne2", field: "ligne2", mode: pca.fieldMode.POPULATE },
           { element: "ville", field: "ville", mode: pca.fieldMode.POPULATE },
           { element: "province", field: "province", mode: pca.fieldMode.POPULATE },
           { element: "code-postal", field: "code-postal" },
           { element: "pays", field: "pays", mode: pca.fieldMode.COUNTRY }
           { element: "ac_um", field: "{AcMu}", mode: pca.fieldMode.POPULATE },
           { element: "ac_ilrc", field: "{AcIlrc}", mode: pca.fieldMode.POPULATE }
       1,
       options = {
           key: "AA11-AA11-AA11-AA11"
       },
       control = new pca.Address(fields, options);
   </script>
```

- c. Ce tableau est l'endroit où les champs utilisés par le service AdresseComplète sont définis :
  - element : le numéro d'identification de l'élément que vous voulez utiliser.
  - **field :** le champ du service AdresseComplète à associer avec l'élément.
  - mode : vous permet de sélectionner le mode dans le que fonctionnera le champ.

Le champ peut également être l'un des champs supplémentaires que nous offrons. À l'heure actuelle, les champs disponibles sont AC UM et AC ILRC. Ils se rapportent à l'indicateur Unités multiples et au statut Commercial/Résidentiel de l'adresse.